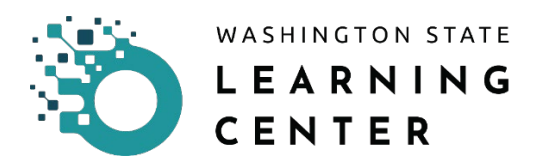

# How to Search for a Class

In the Learning Center, there are many ways to search for a class. The easiest way, is to conduct your search from the home page.

Click on the magnifying glass icon located on the top right section of your home page screen to begin your search.

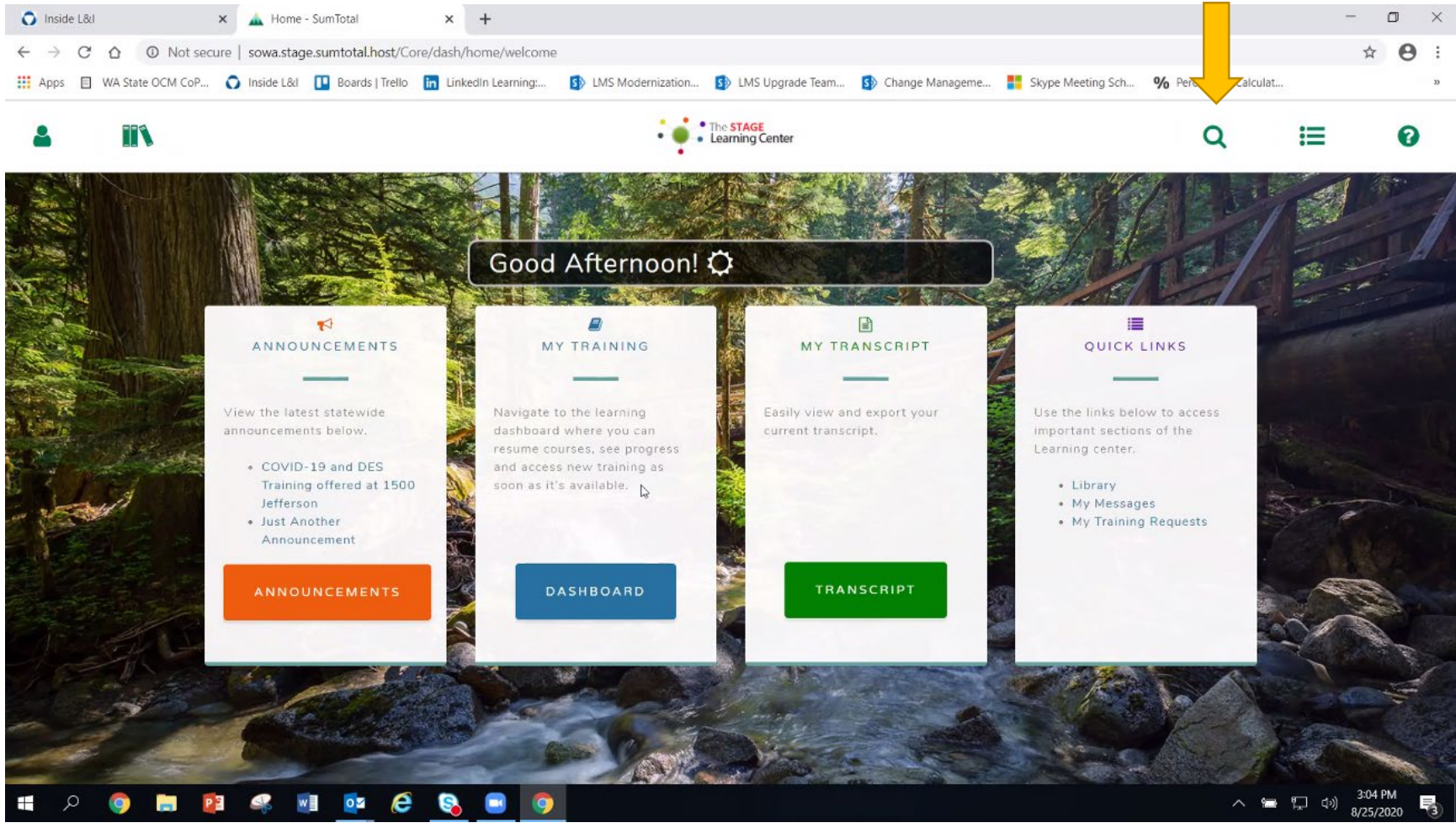

After clicking on the magnifying glass icon, you are directed to the page below that has the search bar.

In the Learning Center, you do not have to have the exact title of the class or course, a partial name in the search bar will bring you results.

To begin your search:

Type in the search bar the topic or part of the title of a class or course.

#### Press ENTER on your keyboard or click on the magnifying glass icon on the search bar.

In the example below, the word "safe" is typed in the search bar.

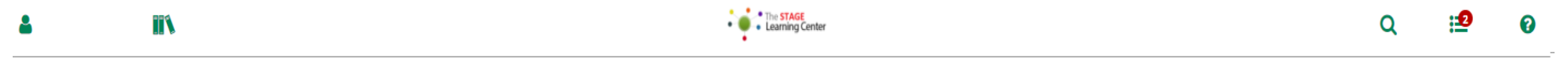

🐐 / Search

### WHAT ARE YOU LOOKING FOR TODAY?

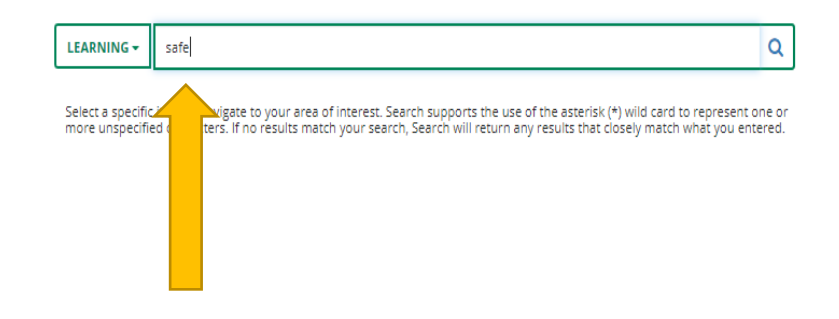

After pressing ENTER on your keyboard or clicking on the magnifying glass on the search bar, the Learning Center returns a list of results.

Note: the Learning Center categorizes classes as part of a group of activities a learner performs in the system. Your returned search result may also include courses, online training (OLT), documents, quick assessments if they are options available in the system.

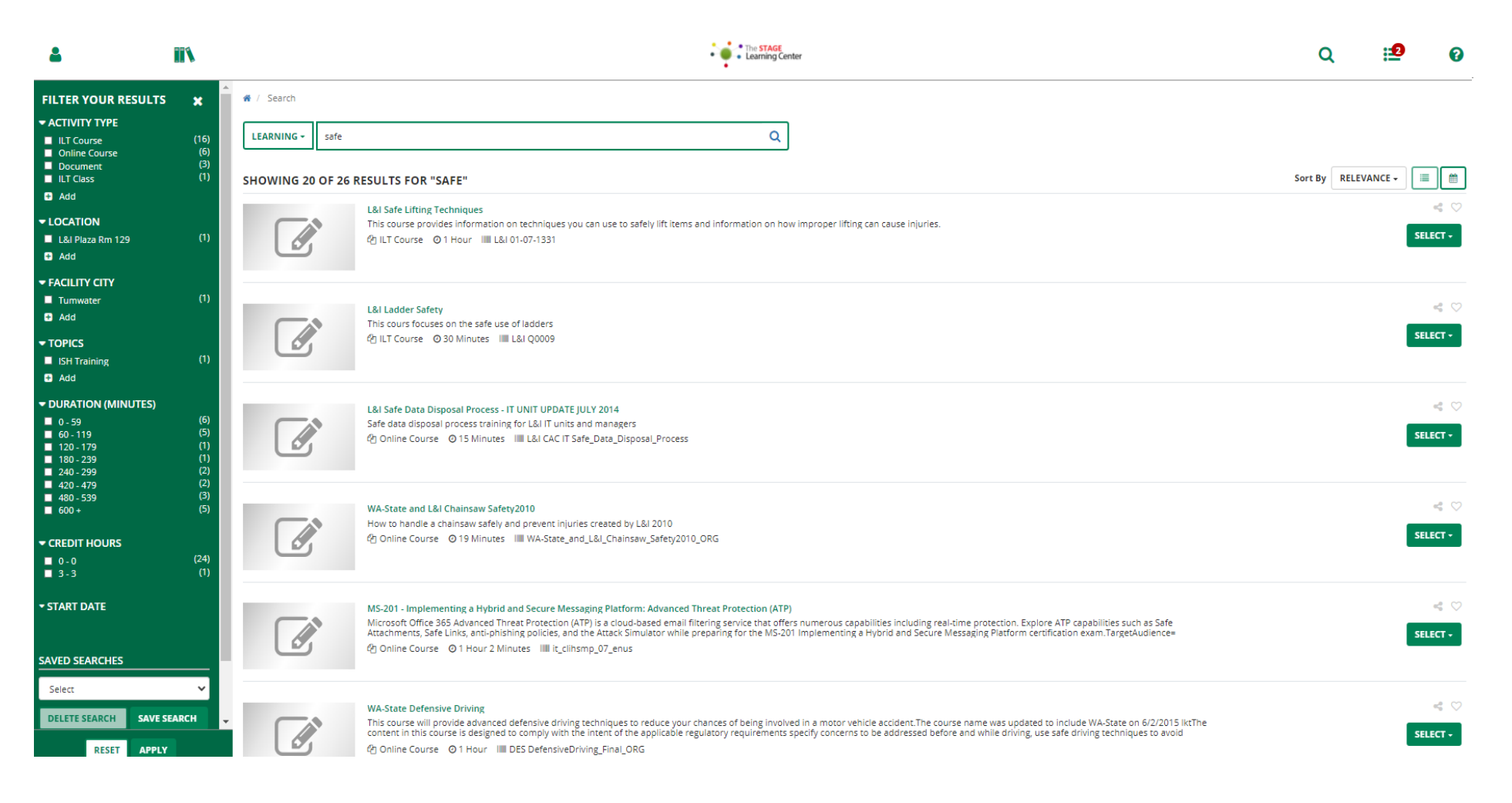

#### SORTING SEARCH RESULTS Sort By RELEVANCE -Relevance You may sort the results you see on the screen by clicking on the drop down Description (A-Z) menu next to "Sort By." Description (Z-A) End Date (Oldest) End Date (Newest) The drop down menu provides several options on how you want to re-sort the Name (A-Z) results. Name (Z-A) Rating (Lowest) Tip: Are you looking for the latest courses in Learning Center? Rating (Highest) Start Date (Oldest) Select the option called, "Date Created (Newest)." Start Date (Newest) Date Created (Oldest) Date Created (Newest) The STAGE Learning Center :2 Q 0 FILTER YOUR RESULTS × # / Search - ACTIVITY TYPE LEARNING -Q ILT Course safe Online Course Document Sort By RELEVANCE -= m ILT Class SHOWING 20 OF 26 RESULTS FOR "SAFE" 🛨 Add Relevance < ♡ L&I Safe Lifting Techniques This course provides information on techniques you can use to safely lift items and information on how improper lifting can cause injuries Description (A-Z) SELECT -L&I Plaza Rm 129 ILT Course O 1 Hour IIII L&I 01-07-1331 Description (Z-A) 🛨 Add End Date (Oldest) - FACILITY CITY End Date (Newest) Tumwater < ♡ Name (A-Z) L&I Ladder Safety 🛨 Add This cours focuses on the safe use of ladders Name (Z-A) SELECT -Call ILT Course @ 30 Minutes III L&I 00009 TOPICS Rating (Lowest) ISH Training Rating (Highest) 🛨 Add Start Date (Oldest) - DURATION (MINUTES) < ♡ L&I Safe Data Disposal Process - IT UNIT UPDATE JULY 2014 Start Date (Newest) 0 - 59 (6) (5) (1) (1) (2) (2) (2) (3) (5) Safe data disposal process training for L&I IT units and managers Date Created (Oldest) 🔲 60 - 119 SELECT -街 Online Course 🛛 0 15 Minutes 🛛 🗰 L&I CAC IT Safe\_Data\_Disposal\_Process 120 - 179 Date Created (Newest) 180 - 239 240 - 299 420 - 479 480 - 539 < ♡ 600 + WA-State and L&I Chainsaw Safety2010 How to handle a chainsaw safely and prevent injuries created by L&I 2010 SELECT -🖞 Online Course 💿 19 Minutes 🛛 WA-State\_and\_L&l\_Chainsaw\_Safety2010\_ORG CREDIT HOURS 0-0

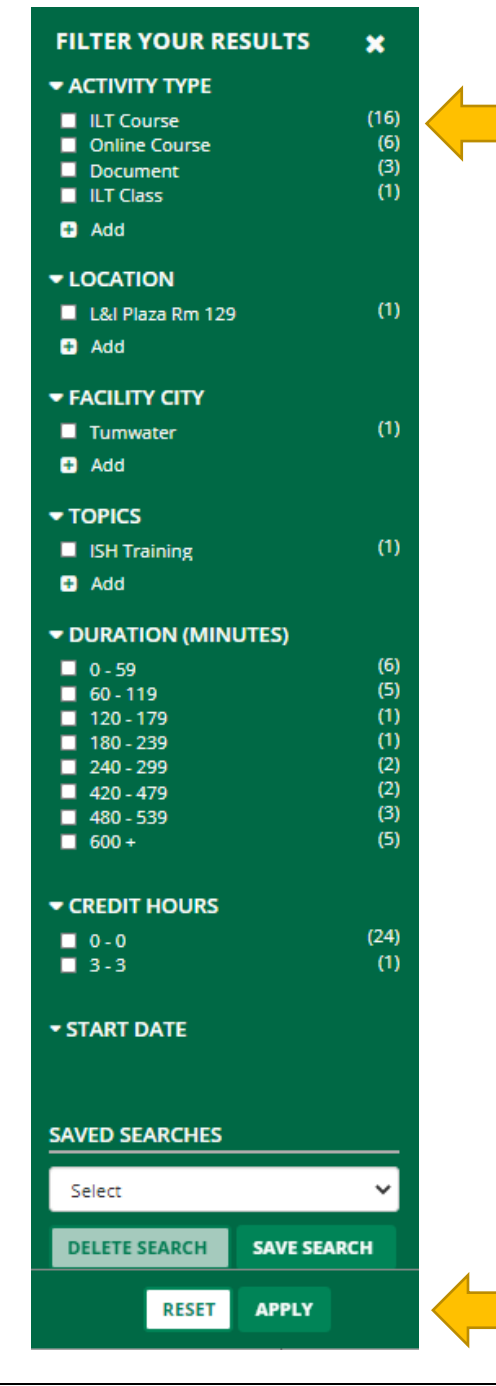

## FILTERING SEARCH RESULTS

If you want to narrow down your search results further, look to the section on the left side of your screen with the green border titled, "Filter Your Results."

You can filter your search results using the following categories:

- Activity Type
- Location
- Facility City
- Topics
- Duration (Minutes)
- Credit Hours
- Start Date

Tip: For each item in the filter category, there are sub-categories. The Learning Center provides the number of items available for the sub-category present.

As an example, if the Learner is only interested in Instructor-Led Training (ILT) Courses, (the screen snip shows there are 16 available) click on the box next to ILT course then click on the "Apply" button below the screen.

| Date Changed | Revisions | Changed By | Revision # |
|--------------|-----------|------------|------------|
| 09/19/20     | Created   | Imelda     | 1          |

LC Job Aid – How to Search for a Class